## How to check if you have concert royalties waiting for you.

After logging into your SOCAN account, select SOCAN Performances & Repertoire, then Unidentified Performances, then Concerts with no Set List.

| SOCAN<br>music. people. connected.                                                                                                    | 1                                                                                                    | Private Co                                                                              | novy Backtos      | GLEE PUB   <u>My Hom</u><br>sta <u>ff page</u> About SOCAN   s | ne Logout<br>ConlactUs | ^ |
|----------------------------------------------------------------------------------------------------|----------------------------------------------------------------------------------------------------|-----------------------------------------------------------------------------------------|-------------------|----------------------------------------------------------------|------------------------|---|
| My Profile My Catalogue My Royalties                                                                                                    | SOCAN Performances &                                                                                                    | Repertoire                                                                              | SOCAN Fo          | rms Member Suppo                                               | ort                    |   |
| Name: CI EE DIID                                                                                                    | Raw Performance Data >                                                                                                    |                                                                                         |                   |                                                                |                        | • |
| Member Number: 9999998<br>Important Messages:                                                                                                 | Unidentified<br>Performances >                                                                                                    | My Unidentifi<br>Requests                                                               | ed                |                                                                | See All >              |   |
| SOCAN SERVICE 🚓                                                                                                    | SOCAN Repertoire                                                                                                    | Unidentified \                                                                          | Works List        |                                                                |                        |   |
| UPDATE 😌                                                                                                    | Calculators >                                                                                                    | Unidentified /<br>List                                                                  | AV Works          |                                                                |                        |   |
|                                                                                                    |                                                                                                    | Unidentified<br>List                                                                    | AV Cues           |                                                                |                        |   |
| My Catalogue See AE > 1<br>Search For:                                                                                                    | Ay Statements                                                                                                    | Concerts with                                                                           | n no Set List     |                                                                | See All >              |   |
| Activated Catalogue 🗸                                                                                                    | <ul> <li>See your performance royalties 2-3<br/>distribution</li> </ul>                                                                                                    | weeks before                                                                            | Member#:<br>IPI#: | 99999998                                                       |                        |   |
| Works         Cues         Works and Cues           Main and Atternate Title         Main Title           Alternate Title         Work Number | See performance details behind rad     Use the online calculator to estimate     payments     Sign up for online statem                                                                        | lio & TV payments<br>e radio & TV<br>rents                                              | Direct Deposit    | NO<br>Sign up for Direct Deposit                               |                        |   |
| Shareholders ISWC     Refine:     ty Date     (MMCDONYTY):     Frem:     To:                                                                  | Statement Demo                                                                                                    |                                                                                         |                   |                                                                |                        |   |
| by Code: D Select V<br>Search                                                                                                    | SOCAN members can search fi<br>audio visual productions for which<br>logged performances but is unal                                                                                           | or works and<br>h SOCAN has<br>ble to identify.                                         |                   |                                                                |                        |   |
| Register Works Work Registration Demo                                                                                                    | Please note that as of Janual<br>database will only contain unide<br>and audio visual works going bu<br>Simply go to SOCAN Perfo<br>Repertoire and click on<br>Performances to search the data | ry 2013, this<br>entified works<br>ack one year.<br>wrmances &<br>Unidentified<br>base. |                   |                                                                |                        |   |
|                                                                                                    |                                                                                                    |                                                                                         |                   |                                                                |                        |   |

You are now viewing your search screen.

We recommend searching by performer or band name first to view all your possible unpaid performances. Click Search to view results.

| SO                                       | OCAN<br>DIC. people. connected.                                                                                                    | GLEE PUB Mr.Home Loaport                                                                                        | Â |
|------------------------------------------|----------------------------------------------------------------------------------------------------|----------------------------------------------------------------------------------------------------|---|
| My Profi                                 | file My Catalogue My Royalties SOCAN Performances & Repertoire                                                                                                    | SOCAN Forms Member Support                                                                                      |   |
| Name: GLEE<br>Member Nun                 | PUB<br>mber: 999998                                                                                                    |                                                                                                    |   |
| Rav                                      | w Performance Data Unidentified Performances SOCAN Reper<br>formance Calculators                                                                                                    | oire                                                                                                    |   |
| Concerts w                               | with No Set List                                                                                                    |                                                                                                    |   |
| Tutorial                                 | l video                                                                                                    |                                                                                                    |   |
| All criteria<br>found, tra<br>"contaisa" | are optional. The more criteria you provide for your search, the more refined the results. If you search by th<br>another search using date and city. If the performing group begins with an article (e.g., a, an, the, te, ta, tes<br>option from the drop down menu. | ie name of your performing group and no results are<br>etc. ) enter the name without the article and select the |   |
| Remember<br>received, co                 | er, the list contains only concerts for which the licence fees were received in the past three years. This list<br>concerts are removed from this view.                                                                                                    | s updated weekly. Once programming information is                                                               |   |
| Concert De                               | Date: (YYYYIMMIDD)                                                                                                    |                                                                                                    |   |
| Venue: [B]<br>City: [Begi<br>Province:   | ingins with v ins with v All v (select a province or                                                                                                    |                                                                                                    |   |
| Performer<br>Begins w<br>Sort By:        | AB J<br>Web V From BAND NAME X<br>Concert Date V                                                                                                    |                                                                                                    |   |
| Searc                                    | Clear                                                                                                    |                                                                                                    |   |
|                                          |                                                                                                    |                                                                                                    |   |
|                                          |                                                                                                    |                                                                                                    |   |

BBB Ratin

You are able to sort the results by date, performer name, or venue in order to find performances that you may want to claim. You will need to select them one at a time and complete the process for each.

|                                                                                                    |                                                                                                    |                                           | 3                        |          |                                        |                                                                                                    |
|----------------------------------------------------------------------------------------------------|----------------------------------------------------------------------------------------------------|-------------------------------------------|--------------------------|----------|----------------------------------------|----------------------------------------------------------------------------------------------------|
|                                                                                                    |                                                                                                    |                                           | 10                       |          |                                        | E Print                                                                                                    |
| If you find                                                                                                    | one of your concerts below and a                                                                               | are able to provide a set list, please    | click on the link in the | Performe | r column and complete the Notification | of Live Music                                                                                                    |
| Performar                                                                                                    | nce (NLINR)                                                                                                    |                                           |                          |          |                                        |                                                                                                    |
| Concert<br>Date                                                                                                    | Performer 💌                                                                                                    | Venue 🖻                                   | City                     | Prov     | Promoter                               | Concert<br>No.                                                                                                    |
| 2018                                                                                                    | YOUR BAND NAME                                                                                                 | THE PLAYHOUSE                             | FREDERICTON              | NB       | PROMOTER NAME                          | and the second second se |
| 2018                                                                                                    |                                                                                                    | Théâtre St-Denis                          | Montréal                 | oc       |                                        |                                                                                                    |
| 2018                                                                                                    |                                                                                                    | Autsville Theatre                         | Comwall                  | ON       |                                        |                                                                                                    |
| 2018                                                                                                    |                                                                                                    | Showplace                                 | namilion                 | UN       |                                        |                                                                                                    |
| 2018.                                                                                                    |                                                                                                    | Performance Centre                        | Peterborough             | ON       |                                        |                                                                                                    |
| 2018                                                                                                    |                                                                                                    | Chatham Capitol                           | Chatham                  | ON       |                                        |                                                                                                    |
| 2018                                                                                                    |                                                                                                    | MOLSON CENTRE                             | BARRIE                   | ON       |                                        |                                                                                                    |
| 2018.                                                                                                    |                                                                                                    | CENTENNIAL HALL                           | LONDON                   | ON       |                                        |                                                                                                    |
| 2018.                                                                                                    |                                                                                                    | BURTON CUMMINGS<br>THEATRE                | WINNIPEG                 | ON       |                                        |                                                                                                    |
| 2018                                                                                                    |                                                                                                    | Western Manitoba<br>Centennial Auditorium | Brandon                  | MB       |                                        |                                                                                                    |
| 2018                                                                                                    |                                                                                                    | Conexus Arts Centre                       | Regina                   | SK       |                                        |                                                                                                    |
| 2018                                                                                                    |                                                                                                    | Prairieland Park -<br>Concert Account     | Saskatoon                | SK       |                                        |                                                                                                    |
| 2018.                                                                                                    |                                                                                                    | Vic Juba Community<br>Theatre             | Lloydminster             | AB       |                                        |                                                                                                    |
| 2018                                                                                                    | 1.5.1.2                                                                                                    | Wiggles Live                              | EDMONTON                 | AB       | × /                                    |                                                                                                    |
| 2018                                                                                                    |                                                                                                    | THE GRAND                                 | CALGARY                  | AB       |                                        |                                                                                                    |
| 2018                                                                                                    |                                                                                                    | Centre In The Course                      | VANCOUVER                | BC       |                                        |                                                                                                    |
| 2019.                                                                                                    |                                                                                                    | Inc. (The)                                | Kitchener                | ON       |                                        |                                                                                                    |
|                                                                                                    |                                                                                                    |                                           | 10                       |          |                                        |                                                                                                    |
|                                                                                                    |                                                                                                    |                                           | 10                       |          |                                        |                                                                                                    |
| Anniha                                                                                                    | r Search                                                                                                    |                                           |                          |          |                                        |                                                                                                    |
| and the second second se | A CONTRACTOR OF THE OWNER OF THE OWNER OF THE OWNER OF THE OWNER OF THE OWNER OF THE OWNER OF THE OWNER OF THE |                                           |                          |          |                                        |                                                                                                    |

Verify you have the required information to complete the submission Click Continue.

|     | GLEE PUB       My Home       Logout         SOCAN       music. people. connected.       Private Copy       Back to staff page       About SOCAN       Contact Us                                                                                                    |
|-----|----------------------------------------------------------------------------------------------------|
|     | My Profile My Catalogue My Royalties SOCAN Performances & Repertoire SOCAN Forms Member Support                                                                                                    |
|     | Name: GLEE PUB<br>Member: Number: 9999998                                                                                                    |
|     | Register NLMP's My NLMP's                                                                                                    |
|     | Before you begin you need the following information:                                                                                                    |
|     | <ul> <li>a. Set list identifying the title of the work and composers or performer (if known)</li> <li>b. To ensure timely and accurate distributions, please register all new works prior to completing the NLMP form. Go to My Catalogue to register your works.</li> <li>c. To ensure accurate payments you must provide the name(s) of all other acts/artists for each performance.</li> </ul> |
|     | If you have submitted an NLMP in the last 3 months, please do not resubmit. The original submission is being processed.                                                                                                    |
|     | Cancel Continue                                                                                                    |
|     |                                                                                                    |
|     |                                                                                                    |
|     |                                                                                                    |
|     |                                                                                                    |
|     |                                                                                                    |
| - 1 | Privacy Policy Terms of Use © 2018 SOCAN ALL RIGHTS RESERVED BBB Rating: A+<br>Dick for Review                                                                                                    |

You must first enter a few details about the performance. Did you open or were you the headliner? If there were other bands that performed, name them (if you know), the total number of songs that you performed and will be submitting, and the time of the performance. If you don't know the performance time, you can just enter your best guess. Click Continue.

|               | My Profile My Catalog                                                  | ue My Royalties                                                                                       | SOCAN Performances & Repertoire | SOCAN Forms | Member Support |        | 1 |
|---------------|------------------------------------------------------------------------|----------------------------------------------------------------------------------------------------|---------------------------------|-------------|----------------|--------|---|
| Nar           | ime: GLEE PUB<br>ember Number: 9999998                                 |                                                                                                    |                                 |             |                |        | 1 |
|               |                                                                        | Register NLMP's                                                                                       |                                 | My NLMP's   |                | ]      |   |
| N<br>         | Notification of Live Music<br>- required field<br>Name of Artist/Group | Performance (NLMP)                                                                                    |                                 |             |                |        |   |
|               | * Select One:                                                          | Headline Act     Headline Act with No Sr     Support Act     Co-Headline Act     NiA - Please Specify | upport                          |             |                |        |   |
| E.            | Enter Names of Other<br>Acts/bands performing                          | 1. Add another act                                                                                    |                                 |             |                |        |   |
| т             | Total Number of Works 🛛                                                | 43                                                                                                    |                                 |             |                |        |   |
| v             | Venue Information                                                      |                                                                                                    |                                 |             |                |        |   |
| P             | Performance Date *                                                     | 2019/10/09                                                                                            |                                 |             |                |        |   |
| ,             | Time of Performance *                                                  | Hr Min<br>5 V 00 V                                                                                    | AMPM<br>PM V                    |             |                |        |   |
| c             | Concert No:                                                            | 00000000                                                                                              |                                 |             |                |        |   |
| v             | Venue *                                                                | VENUE NAME                                                                                            |                                 |             |                |        |   |
| c             | City *                                                                 | CITY NAME                                                                                             |                                 |             |                |        |   |
| p             | Province or State *                                                    | PROVINCE NAME                                                                                         |                                 |             |                |        |   |
| c             | Country *                                                              | CANADA                                                                                                |                                 |             |                |        |   |
| <b>P</b><br>0 | Promoter/Presenter Inform<br>(no booking agents)                       | nation 🗹                                                                                              |                                 |             |                |        |   |
| c             | Company Name *                                                         | PROMOTER NAME                                                                                         |                                 |             |                |        |   |
|               | Back Continue                                                          |                                                                                                    |                                 |             |                |        | ` |
|               |                                                                        |                                                                                                    |                                 |             |                | R 100% | * |

## Now it's time to add the works

a) Select Add Works from Catalogue

|        | SOCAN<br>music papile connected                                                                                                    | REEL STATEMENT Mr. Home Lopoul<br>Private Come Back to shall once Alouit SOCAN ContactUs                                                       | <b>T</b> |
|--------|----------------------------------------------------------------------------------------------------|----------------------------------------------------------------------------------------------------|----------|
|        | My Profile My Catalogue My Royalties SOCAN Perform                                                                                                    | ances & Repertoire SOCAN Forms Member Support                                                                                                  |          |
|        | Name: REEL STATEMENT<br>Member Number: 9999999                                                                                                    |                                                                                                    |          |
|        | Register NLMP's                                                                                                    | My NLMP's                                                                                                    |          |
|        | Compositions Performed (Set List)<br>*= required field                                                                                                    |                                                                                                    |          |
|        | All compositions performed must be listed by the correct title and have COMPLETE (<br>other than your own, please make every effort to provide composers' names | OMPOSER/AUTHOR INFORMATION. For compositions                                                                                                   |          |
|        | Copy a Set List                                                                                                    |                                                                                                    |          |
|        | Add Work(s) From Catalogue Delete Work(s) From<br>Add Work(s) From Ky Covers D<br>Table of Work No.1.*<br>Composer(s)/author(s)                                 | s Sert List 😰 Add Work 🗜                                                                                                    |          |
|        | Add Work(s) From Catalogue Delete Work(s) From                                                                                                    | n Sed List D Add Work                                                                                                    |          |
|        | Comments                                                                                                    | 0                                                                                                    |          |
|        |                                                                                                    | Acceptomeo BBB Rating: A+                                                                                                    |          |
| - C-C- | Princy Policy Terms of the 0 2018 SOCAN ALL RU                                                                                                    | BBB flating: A4<br>CCRIDITIO<br>DECE ACCRIDITIO<br>DECE ACCRIDITIO<br>DECE ACCRIDITIO<br>DECE ACCRIDITIO<br>DECE ACCRIDITIO<br>DECE ACCRIDITIO |          |

Search all Works, by Work #, Exact match, enter the work number, select Works, click search OR Search all Works, by Work Title, contains, enter the title, select Works, click search

|   | music people connected.                                                                        | Private Conv. Back to staff page. Alcost SOCA | N ContactUs |
|---|------------------------------------------------------------------------------------------------|-----------------------------------------------|-------------|
|   | Name: GLEE PUB<br>Member: Number: 999998                                                       |                                               |             |
|   |                                                                                                |                                               |             |
|   | Register NLMP's<br>Enter the title you wish to search for, or to display your full catalogue s | Ny NLMP's                                     |             |
|   | Search: all Works                                                                              |                                               |             |
| _ | By: Work#<br>Exact Match Cocococo                                                              |                                               |             |
| _ | Search Cisar Cancel Return to                                                                  | Set List                                      |             |
|   |                                                                                                |                                               |             |
|   |                                                                                                |                                               |             |

If you get one result. Confirm that the title and composer name are correct. Check the box and click Add to Setlist. If you get more than one result with the same work number, confirm title and composer names and check any one of the boxes that reflect the correct information. Click Add to Setlist.

|                | SOCAN<br>music people connected<br>Mr Brofila Mr Catalogue Mr Brogelities SOCAN Barbor                                                                                                    | Productors Back to staff page About SOCAN Contact                                                                                                    | la |
|----------------|----------------------------------------------------------------------------------------------------|----------------------------------------------------------------------------------------------------|----|
|                | ame: GLEE PUB<br>tember Number: 9999998                                                                                                    |                                                                                                    |    |
| 3              | Register NLMP's                                                                                                    | My NLMP's                                                                                                    |    |
|                | four search returns 5 results.<br>Displaying Results Of Page 1                                                                                                    |                                                                                                    |    |
|                | Page Index: 1 [5] [another search]                                                                                                    |                                                                                                    |    |
|                | Known oper code     Code and a code of the code of the code o | ropriate title(s).<br>Work No.<br>00000000 COMPOSER/COMPOSER                                                                                                    |    |
|                | SONG NAME                                                                                                    | 00000000 COMPOSER/COMPOSER                                                                                                    |    |
|                | SONG NAME                                                                                                    | 00000000 COMPOSER/COMPOSER                                                                                                    |    |
|                | SONG NAME                                                                                                    | 00000000 COMPOSER/COMPOSER                                                                                                    |    |
| l              | Add for Set Lint Cancel Return to Set Lint Displaying Results Of Page 1                                                                                                    | I access of the second second se |    |
|                | Page Index: 1[S] [another search]                                                                                                    |                                                                                                    |    |
| and the second | Privery Policy Terms of lise 0 2018 SOCAN ALL R                                                                                                    | IGHTS RESERVED BEB Rolling: A+                                                                                                    |    |

The work is added.

| My Profile My Catalogue My Royalties SOCAN                                                                                                    | Performances & Repertoire SOCAN Forms Member Support         | 5                                         |
|----------------------------------------------------------------------------------------------------|--------------------------------------------------------------|-------------------------------------------|
| Member Number: 9999998<br>Register NLMP's                                                                                                    | My NLMP's                                                    | 1. C. C. C. C. C. C. C. C. C. C. C. C. C. |
| Compositions Performed (Set List)<br>~ - required field                                                                                               |                                                              |                                           |
| All compositions performed must be listed by the correct title and have CO<br>other than your own, please make every effort to provide composers' nam | OMPLETE COMPOSER/AUTHOR INFORMATION. For compositions<br>nes |                                           |
| Copy a Set List                                                                                                    |                                                              |                                           |
| Add Work(a) From Catalogue 12 Delete W<br>Add Work(s) From My Covers 2                                                                                | Vark(a) From Set Llut. D. Add Work. D                        |                                           |
| Title of Work No.1* SONG NAME<br>Composer(s)(Author(s) COMPOSER/COMPO                                                                                 | ser                                                          |                                           |
| Add Watk(s) From Calatogue 7 Dekte W<br>Add Work(s) From My Covers 7                                                                                  | (exit(s) From Set List D Add Weak D                          |                                           |
| Comments                                                                                                    | 0                                                            |                                           |
| Back Continue                                                                                                    |                                                              |                                           |

Repeat for other works that you have registered.

b) If you cannot search the work details ie the song was registered by someone else, select Add Work

| My Profile My Catalogue My Royalties SOCAN Performances & Repertoire S                                                                                                    | OCAN Forms Member Support |  |
|----------------------------------------------------------------------------------------------------|---------------------------|--|
| Member Number: 9999998 Register NLMP's                                                                                                    | My NLMP's                 |  |
| Compositions Performed (Set List)                                                                                                    |                           |  |
| All compositions performed must be listed by the correct title and have COMPLETE COMPOSERIAUTHOR INFORMATIK<br>other than your own, please make every effort to provide composers' names | N. For compositions       |  |
| Copy a Set List                                                                                                    |                           |  |
| Add Work(s) From Catalogue Delete Work(s) From Set List G Add<br>Add Work(s) From My Covers 3                                                                                            | Wark D                    |  |
| Title of Work No.1" SONG NAME<br>Composer(s)/Author(s) COMPOSER/COMPOSER                                                                                                    |                           |  |
| Add Work(s) From Catalogue II Dekte Work(s) From Set Lts1 II Ad<br>Add Work(s) From My Cowes II                                                                                          | week 2                    |  |
| Comments                                                                                                    |                           |  |
| Back Continue                                                                                                    |                           |  |

This adds a blank line where you can type in the song title and composer.

| My Profile My Catalogue My Povalities SOCAN Parforma                                                                                                    | unces & Penartoire COCAN Forms Member Support |  |
|----------------------------------------------------------------------------------------------------|-----------------------------------------------|--|
| Name: GLEE PUB                                                                                                    |                                               |  |
| Register NLMP's                                                                                                    | My NLMP's                                     |  |
| Compositions Performed (Set List)                                                                                                    |                                               |  |
| All compositions performed must be listed by the correct title and have COMPLETE C<br>other than your own, please make every effort to provide composers' sames | OMPOSER/AUTHOR INFORMATION. For compositions  |  |
| Copy a Set Lint                                                                                                    |                                               |  |
| Add Week(s) From Calafogue Delete Work(s) From Add Week(s) From My Covers                                                                                       | Set List D Add Work D                         |  |
| Title of Work No.1* SONS NAME<br>Composer(s)/Author(s) COMPOSER/COMPOSER                                                                                        |                                               |  |
| Title of Work No.2* Composer(s)/Author(s)                                                                                                    |                                               |  |
| Add Work(s) From Calaliague Delete Work(s) From<br>Add Work(s) From My Covers D                                                                                 | Set List 🛛 Add Work 🖸                         |  |
| Comments                                                                                                    | 0                                             |  |
| Back Coelinue                                                                                                    |                                               |  |
|                                                                                                    |                                               |  |

## Type in the song information

| Minimum Number: provide  Register NLMP's  Compositions Performed (Set List)  *- required field  All compositions performed fust to issel by the correct tile and other than yoor way, lease make every effort to provide compose  Copy a Set List  Add Work(s) From Catalogue  Title of Work No.1*  ComposerSynchmer(s)  Sono Lawe  ComposerSynchmer(s)  Sono Lawe  ComposerSynchmer(s)  ComposerSynchmer(s)  ComposerS | My NLMP's ave COMPLETE COMPOSERIAUTHOR INFORMATION. For compositions s' names. kete Work(s) From Set List |  |
|----------------------------------------------------------------------------------------------------|----------------------------------------------------------------------------------------------------|--|
| * - required field<br>All compositions performed must be listed by the correct tile and<br>other than you'rem, please make wery effort 16 borride compose<br>Copy a Set List<br>Add Work(s) From Cataliogue<br>Add Work(s) From Mr Covers<br>Title of Work No.1*<br>Compositional Multimet(s)<br>SDNG NAME<br>COMPOSIZE/COMPOSE                                                                                                    | ave COMPLETE COMPOSERIAUTHOR INFORMATION. For compositions s' names kete Work(s) From Set List.           |  |
| Copy a Set Lut<br>Add Work(s) From Cataliague<br>Add Work(s) From Mr Covers<br>Title of Work No.1*<br>Composer(s) Mumr(s)<br>SDND RAME<br>COMPOSES(SCMPOSE)                                                                                                    | keto Wook(s) From Set List. 🔟 Add Work. 🕩                                                                 |  |
| Add Work(s) From My Covers                                                                                                    |                                                                                                    |  |
|                                                                                                    |                                                                                                    |  |
| Title of Work No.2*<br>Composer(s)/Author(s)                                                                                                    |                                                                                                    |  |
| Add Work(s) From My Covers D                                                                                                    | Add Works                                                                                                 |  |
| Back Continue                                                                                                    |                                                                                                    |  |
|                                                                                                    |                                                                                                    |  |
| Privacy Policy Terms of Use © 201                                                                                                    | B SOCAN ALL RIGHTS RESERVED                                                                               |  |

Repeat until you have added all the works. Then click Continue.

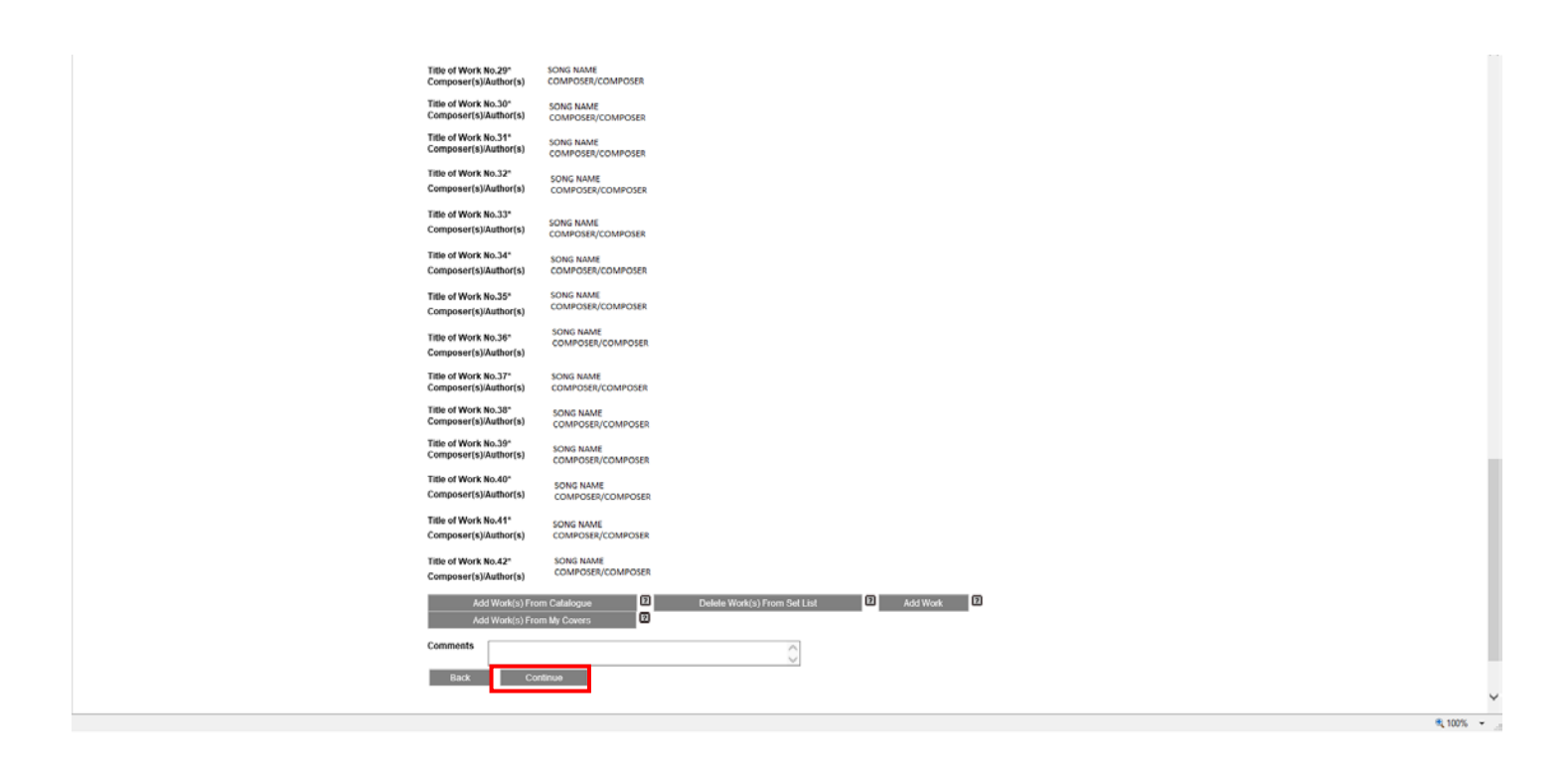

Review the information you have entered, then check of the box and click Continue.

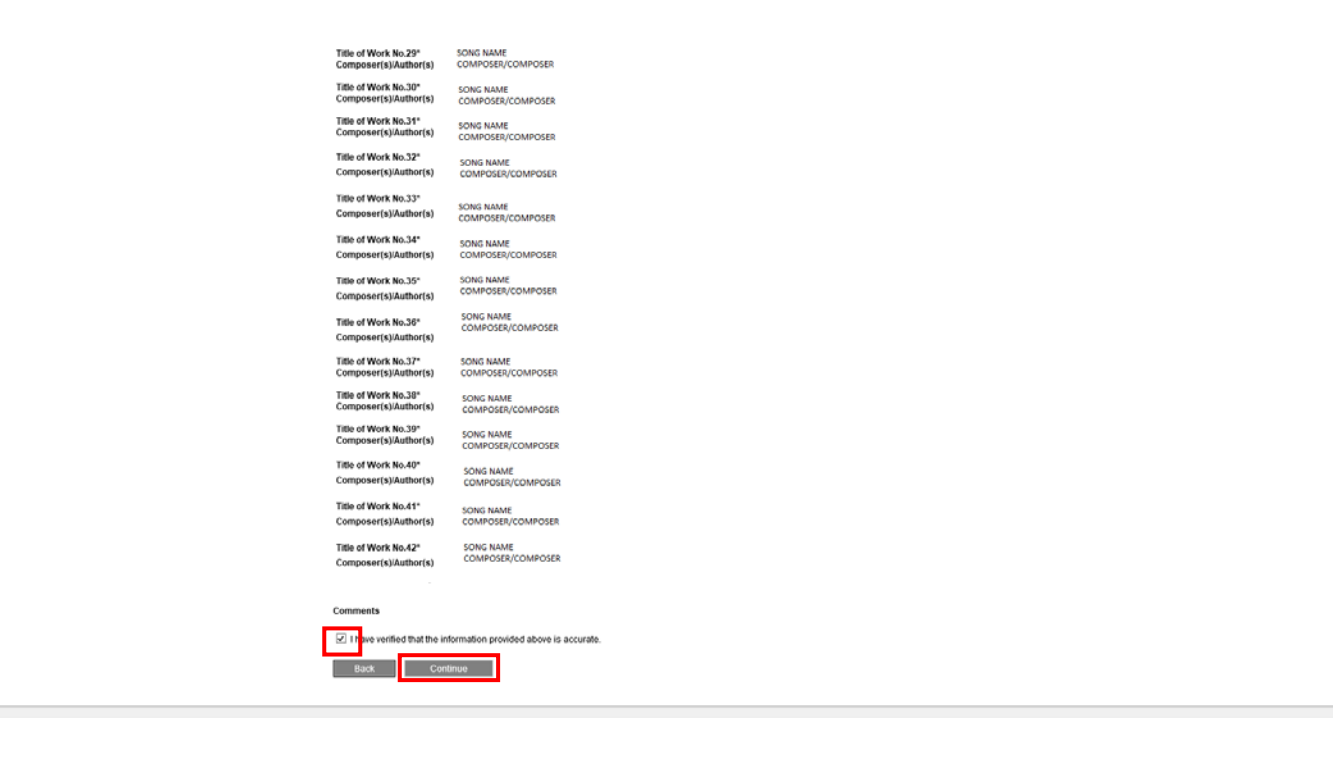

8 100% v

Return to the Concerts with No Setlist screen to claim your next performance.

| My Profile My Catalogue My Royalties SOCAN Pe                               | erformances & Repertoire SOCAN Forms Member Support |  |
|-----------------------------------------------------------------------------|-----------------------------------------------------|--|
| Name: GLEE PUB<br>Member Number: 9999988                                    |                                                     |  |
| Register NLMP's                                                             | My NLMP's                                           |  |
| Thank You, Your NLMP has been submitted.                                    |                                                     |  |
| To submit another NLMP, you may select one or more of the following option: | ia:                                                 |  |
| Copy Set List                                                               |                                                     |  |
| Copy Venue                                                                  |                                                     |  |
| Return to Concerts with no Set List                                         |                                                     |  |
| Submit Another NLMP                                                         |                                                     |  |
|                                                                             |                                                     |  |
|                                                                             |                                                     |  |

The end.